附件3

## 河西学院公开招聘缴费流程

一、搜索并关注"河西学院财务处"微信公众号,关注成功后,进入公众号主页,点击菜单"学生服务"-"费用缴纳",进入"校园统一支付平台"(默认支付方式为微信支付)。

二、进入登录界面后输入本人缴费号(缴费号是本人身份证号,如 末尾是字母,默认大写)、密码(提示:初始登录密码为:身份证号后六 位,登录后必须修改密码并重新登录,密码长度至少8位,包含数字和 字母)。

三、登录成功后,首先核对个人信息及缴费信息,核对无误后,点击"财政缴费"图标,跳转出缴费信息后选择缴费项目"□",点击右下角"缴"-填入本人手机号(特别重要,不能填错,用于接收短信打印缴费票据)-"确认支付"-完成后续支付操作。

四、缴费结束以后, 手机收到甘肃省财政厅发送的短信, 按照 20 位 缴款码, 在甘肃省财政电子票据公共服务平台 http://125.74.7.71:18002/billchec 查询打印正式缴费票据。缴费票据 只能打印一次,请妥善保管,遗失后不能补打。每天 23:50 至次日凌晨 00:00 为系统维护时间,请不要缴费,其余时间均可缴纳。

缴费服务电话: 0936-8282037 13993601472